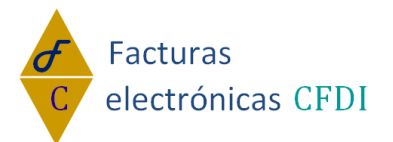

# MANUAL para edición de plantillas en FastReport.NET

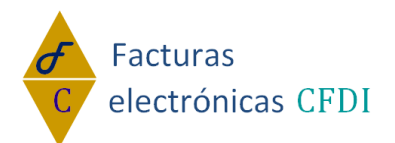

Editar plantillas con el diseñador FastReport.NET.

- 1. Acceso a Mi Cuenta.
  - a. De clic en "Mi Cuenta" o bien en "Ingresar" para acceder al sistema.

|    | <b>♂</b> F | acturas       |                            |         |                      | Tu se       | olución e | en Factura      | s electrór              |
|----|------------|---------------|----------------------------|---------|----------------------|-------------|-----------|-----------------|-------------------------|
|    | C e        | lectrónicas C | FDI                        |         |                      |             | R         | Registrarme Ing | resar <mark>9</mark> (4 |
|    | Inicio     | Conócenos     | Productos                  | Precios | Comprar              | Haz Negocio | Contacto  | Interesante     | Mi cuenta               |
| b. | Ingres     | e el correc   | o y contra                 | iseña q | ue regist            | ro, clic en | ingresar  |                 |                         |
|    |            | E SE          |                            |         |                      | DO          |           |                 |                         |
|    | Ini        | cio de        | sesi                       | ón      |                      |             |           |                 |                         |
|    | <u>Reg</u> | istrarse      | si no ti                   | ene un  | na cuen              | ita.        |           |                 |                         |
|    |            | nforma        | ción d                     | e cue   | nta                  |             |           |                 |                         |
|    | 1 9        | Correo r      | egistrad                   | lo:     |                      |             |           |                 |                         |
|    |            | Contras       | eña de o                   | cliente |                      |             |           |                 |                         |
|    |            | Ingresa       | ar                         |         |                      |             |           |                 |                         |
|    |            | Mar           | <u>su cont</u><br>ntenerme | e cone  | a <u>'</u><br>ectado |             |           |                 |                         |
|    |            |               |                            |         |                      |             |           |                 |                         |

- 2. Descargar el Diseñador de Plantillas.
  - a. De clic en la opción CFDI o Nomina CFDI.

Descargar tu CFDI Administracion Registrarme Bienvenido declaracionesid

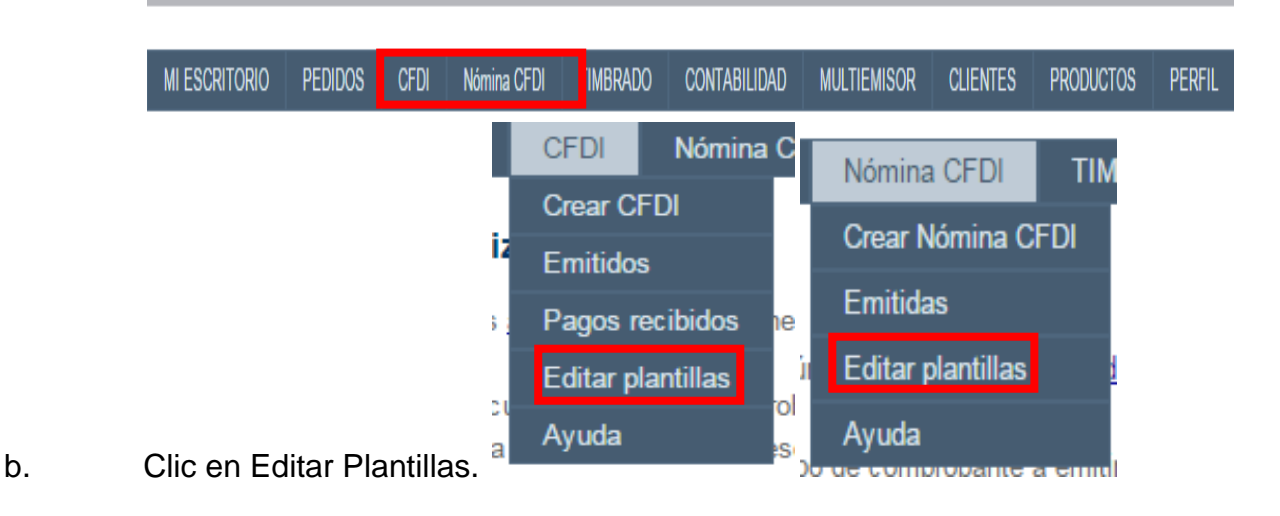

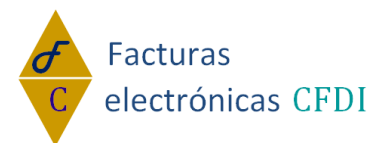

## c. Clic en la opcion **aquí**.

## Plantillas de Diseño personalizadas

- 1. Descargue el Diseñador de plantillas <mark>aquí</mark> si aún no lo ha hecho (<u>ayuda del diseñador</u> )
- 2. Instalelo porfavor
- 3. Descargue la plantilla deseada de acuerdo al tipo de comprobante a emitir
- Edite la plantilla a su gusto (guardela con el nombre que desee). No cambie los nombres de 5. Súbala
- Predetermine la plantilla a usar por default según el comprobante

Eija el comprobante y plantilla deseada, para realizar su operación

- FRNetDemo2010 (2).msi
- d. El Diseñador iniciara a descargar.
- 3. Instalacion del diseñador de plantillas.
  - a. Abra el archivo descargado FRNetDemo2010.msi
  - b. Siga las indicaciones del sistema de instalacion.
- 4. Desacargar la paltilla que desea Personalizar.
  - a. Elejir el tipo de comprovante o plantilla a Personalizar.

| Comprobante                                                          | Plantilla                           | Operación                                                                                    |
|----------------------------------------------------------------------|-------------------------------------|----------------------------------------------------------------------------------------------|
| · •                                                                  | ▼<br>Predeterminado:                | Descargar<br>Predeterminar<br>Puede predeterminar 1 plantilla x cada comprobante<br>Eliminar |
| Elija 1o el tipo de comprobante del que desea subir la plantilla. So | ubirá plantilla para el comprobante |                                                                                              |
| Seleccione su plantilla a subir Seleccionar archivo Ningún arcl      | nivo seleccionado                   | Subir ahora                                                                                  |

b. Una vez elegida la Plantilla a Personalizar Clic en Descargar.

| Comprobante                                                                                                    | Plantilla                                                                    | Operación                                                                                    |
|----------------------------------------------------------------------------------------------------|------------------------------------------------------------------------------|----------------------------------------------------------------------------------------------|
| FACTURA                                                                                                    | DEFAULT   Predeterminado: SI                                                 | Descargar<br>Predeterminar<br>Puede predeterminar 1 plantilla x cada comprobante<br>Eliminar |
| Elija 1o el tipo de comprobante del que desea subir la pla<br>Seleccione su plantilla a subir <b>Seleccionar archivo</b> Nin | ntilla. Subirá plantilla para el comprobante FAC<br>gún archivo seleccionado | TURA<br>Subir ahora                                                                          |
| Clic en la plantilladescargad                                                                                                | la para Iniciar la Perso                                                     | nalizacion                                                                                   |
| FAC.frx                                                                                                    | -                                                                            |                                                                                              |

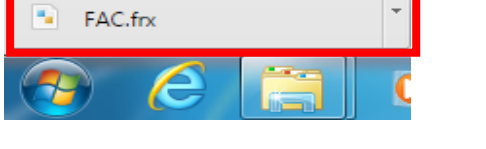

c.

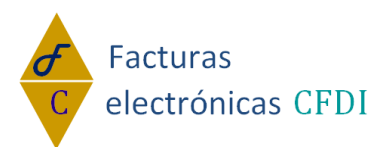

d. Esta sera su pantalla una vez abierta la plantilla.

| . 11                               |                                             |                                       |                                                                   |                                                                                                    |                                                       |                                                                                                    | ·                                                                                                    |                                                       |                                                                                                    |
|------------------------------------|---------------------------------------------|---------------------------------------|-------------------------------------------------------------------|----------------------------------------------------------------------------------------------------|-------------------------------------------------------|----------------------------------------------------------------------------------------------------|----------------------------------------------------------------------------------------------------|-------------------------------------------------------|----------------------------------------------------------------------------------------------------|
|                                    |                                             | ▼]BIU]≣                               |                                                                   |                                                                                                    |                                                       |                                                                                                    | $\angle \cdot = \cdot$                                                                                         |                                                       | Dates                                                                                                    |
| nngurar Bandas                     | 41                                          | 1 1 1 2 1                             | 3 1 4 1                                                           | 5 6 7 8                                                                                                    | · · · · · · · · · · · · · · · · · · ·                 | 1 13 1 14 1 15 1 18                                                                                                    | 17 1 1                                                                                                    | 28 1 29 1 20                                          | Datos                                                                                                    |
|                                    | •                                           |                                       |                                                                   |                                                                                                    | LUGAR DE EXPEDICION:                                  |                                                                                                    | Talia Area ( Area                                                                                              | 0                                                     | Accones • P × L                                                                                                    |
|                                    | -                                           | DOM1                                  | CILIO FISCAL:                                                     |                                                                                                    |                                                       |                                                                                                    | Polio riscal (UUII                                                                                             |                                                       | Urigenes de datos                                                                                                    |
|                                    | -                                           |                                       |                                                                   |                                                                                                    |                                                       |                                                                                                    | o. Serie Certificado                                                                                           | o SAT:                                                | Σ Totales                                                                                                    |
|                                    | ~                                           |                                       |                                                                   |                                                                                                    | Fecha de Emisión:                                     | No.                                                                                                    | Serie Certificado                                                                                              | Emisor                                                | Parámetros                                                                                                    |
| abezado del                        | •                                           | · · · · · · · · · · · · · · · · · · · |                                                                   |                                                                                                    |                                                       |                                                                                                    | Fecha de Certificad                                                                                            | ción:                                                 |                                                                                                    |
| rme                                | n                                           | CLIENTE:                              | en fiscal 🗧 👘                                                     |                                                                                                    | Forma de pago:                                        | 1                                                                                                    | Moneda:                                                                                                    |                                                       |                                                                                                    |
|                                    | •                                           | RFC:                                  |                                                                   |                                                                                                    | Método de pago:                                       |                                                                                                    | No. Cta. pago:                                                                                                 |                                                       |                                                                                                    |
|                                    | 4                                           | DIRECCION:                            |                                                                   |                                                                                                    | Folio interno:                                        |                                                                                                    | Tipo de cambio:                                                                                                | 1                                                     |                                                                                                    |
|                                    | •                                           |                                       |                                                                   |                                                                                                    | Vondiciones de pago:<br>Motivo Desctor                |                                                                                                    |                                                                                                    |                                                       |                                                                                                    |
|                                    | 9                                           |                                       |                                                                   |                                                                                                    |                                                       |                                                                                                    |                                                                                                    | · · · · · · · · · · · · · · · · · · ·                 |                                                                                                    |
|                                    | -                                           | <u>.</u>                              |                                                                   |                                                                                                    |                                                       |                                                                                                    |                                                                                                    | · · · · · ·                                           |                                                                                                    |
| abezado de                         |                                             | CHITTOND UNIDAD DE                    | 0.445                                                             |                                                                                                    | nesretertów                                           |                                                                                                    |                                                                                                    | 1MPCOTE                                               |                                                                                                    |
| alle                               |                                             | freente can freente uni               | freesete solde                                                    | [remote combine]                                                                                                    |                                                       |                                                                                                    | freeste valed bil                                                                                              | te (resulte importe)                                  |                                                                                                    |
| alle                               | -                                           | Fided ded                             | dification)                                                       | fiction of the second second |                                                       |                                                                                                    | rit alite in the second second second second second second second second second second second second second se | oj<br>ne fiziorizu fonzel :                           | U Datos 👔 Esquema del Informe                                                                                                    |
|                                    |                                             |                                       |                                                                   |                                                                                                    |                                                       |                                                                                                    |                                                                                                    |                                                       | Propiedades                                                                                                    |
|                                    |                                             | S                                     |                                                                   |                                                                                                    |                                                       | Subtotals                                                                                                    |                                                                                                    |                                                       | Page1 ReportPage                                                                                                    |
| dal datalla                        | _C                                          |                                       |                                                                   |                                                                                                    |                                                       | and a second and a second second second second second second second second second second second second second s        |                                                                                                    |                                                       |                                                                                                    |
| del detalle                        | -<br>-<br>-                                 |                                       |                                                                   |                                                                                                    |                                                       | Descuento:                                                                                                    |                                                                                                    |                                                       |                                                                                                    |
| del detalle                        | _0<br>                                      |                                       |                                                                   |                                                                                                    |                                                       | Descuento;<br>[reporteImptos.impuesto]                                                                                 |                                                                                                    | [reporteImptos.mo                                     |                                                                                                    |
| del detalle<br>alle                | -                                           |                                       |                                                                   |                                                                                                    |                                                       | [reporteImptos.impuesto]                                                                                               |                                                                                                    | [reporteImptos.mo                                     | (Name) Page1<br>ExtraDesignWid False                                                                                                    |
| del detalle<br>alle                | _0<br>                                      |                                       |                                                                   |                                                                                                    |                                                       | Descuento:<br>[reporteImptos.impuesto]                                                                                 |                                                                                                    | [reportelimptos.mo<br>]<br>I                          | Name)     Page1       ExtraDesignWid False       Imprimir                                                                                                    |
| del detalle<br>alle                | -                                           |                                       | r<br>L                                                            | Parria                                                                                                    | lidades, datos del comprobante nininal                | [reporteImptos.impuesto]                                                                                               |                                                                                                    | [reporteImptos.mo                                     | Name)     Page1       ExtraDesignWid False     Imprimir       Duplex     Default                                                                                                    |
| del detalle<br>alle                |                                             | Fecha: T                              | r<br>L                                                            | Parcia                                                                                                    | lidades, datos del comprobante origina                | (reporte/mptos.impuesto)                                                                                               | T Monto: T                                                                                                    | [reportalmptos.mo                                     | Image: Second second second        |
| del detalle                        |                                             | r<br>Fecha: T                         | ۲<br>L                                                            | Parcia<br>T Folic: T<br>L L                                                                                                    | lidades, datos del comprobante origina                | Descuento:<br>[reportelimptos.impuesto]<br>[Total:<br>' Serie: T<br>_ L                                                | ]                                                                                                    |                                                       | (Name) Page1<br>ExtraDesgrWG False<br>Imprimi<br>Duplex Default<br>FirstPageSout 278<br>I Page1                                                                                                    |
| del detalle<br>alle                | <b>D</b> , <b>T</b> , <b>T</b> , <b>Z</b> , | r<br>r Fechar T                       | F<br>L<br>Selo digital del                                        | Parcia<br>T Folici T<br>J I                                                                                                    | ildades, datos del comprobante origina                | Concentration<br>[reportelimptos.impuesto]<br>[Total:<br>:<br>:<br>:<br>:<br>:<br>:<br>:<br>:<br>:<br>:<br>:<br>:<br>: | ]<br>T Monto: T<br>1                                                                                           |                                                       | Image: Second Second |
| tel detaile<br>alle                | B I I I I I I I                             | r<br>r Fechai T                       | F                                                                 | Parcia<br>T Folos T<br>i<br>emiar:                                                                                                    | lidades, datos del comprobante origina                | Total:  T Serie: T  Serie: T  L                                                                                        | T Monto: T                                                                                                    | [reporte impose mo<br>sent]<br>                       | Image: Second Second |
| del detaile<br>alle<br>del informe |                                             | r<br>Pechai T                         | Selo digital del                                                  | Parcia<br>T Folos T<br>L L<br>entor:<br>SXT:                                                                                                    | lidades, datos del comprobante origina                | Encounts:<br>[reportalmptos.impuests]<br>ETotal:<br>t<br>Serie: T<br>Serie: T<br>L                                     | T Monto: T                                                                                                    | [reportelingtos.mo                                    | Image: Second Second        |
| del detalle<br>alle<br>del informe | 4 I 3 I 2 I I I I                           | r Ficha: T                            | F<br>L<br>Selo digital del<br>Selo digital del<br>Cadena original | Parcia<br>T Folor T<br>emisor:<br>SXT:<br>de complemento de certificación digit                                                                                                    | liciades, datos del comprobante origina<br>el de 6471 | Total (reportsimptos.impuesto) (reportsimptos.impuesto) (Total b t T Serie: T                                          | T Monto: T                                                                                                    | (reportel mytos mo<br>1                               | Image: Second Second |
| del detalle<br>alle<br>tel informe |                                             | , <sup>F</sup> Fichas T               | Selo úgtal de<br>Selo úgtal de<br>Cedene orignel                  | Parca<br>T Folio: T<br>= = = = = = = = = = = = = = = = = = =                                                                                                     | el de SIT)                                            | lescento:<br>[reportalmptos.impuesto]<br>[Total:<br>h<br>Serie: T                                                      | T Monto: T                                                                                                    | [reporte impose mos<br>sub-1<br>2<br>3<br>3<br>3<br>3 | Image: Second Second |

- pantalla. 5. Caracteristicas generales.
  - a. Los datos conteenidos en cada una de las plantilla los puede mover pero no eliminarlos, ya que son necesarios para la validez de cada uno de los comprobantes

|                 |                  |              |                                                        |                                                                            | LUGAR D                                         | E EXPEDICION:               |                                                                                     |                       |                         |
|-----------------|------------------|--------------|--------------------------------------------------------|----------------------------------------------------------------------------|-------------------------------------------------|-----------------------------|-------------------------------------------------------------------------------------|-----------------------|-------------------------|
|                 | <u>~</u>         |              |                                                        |                                                                            |                                                 |                             |                                                                                     | Folio fiscal (UUI     | D);                     |
| -               |                  | DO           | MICILIO FISCAL:                                        |                                                                            |                                                 |                             |                                                                                     |                       |                         |
|                 |                  |              |                                                        |                                                                            |                                                 |                             |                                                                                     | No. Serie Certificad  | o SAT: 1 1 1 1 1 1 1    |
|                 |                  |              |                                                        |                                                                            |                                                 |                             |                                                                                     |                       |                         |
| ~               |                  |              |                                                        |                                                                            | Fecha de F                                      | misión                      | · · · · · · · · · · · · · · · · · · ·                                               | Io. Serie Certificado | Emisor:                 |
| - E -           |                  |              |                                                        |                                                                            |                                                 |                             |                                                                                     |                       |                         |
|                 |                  |              |                                                        |                                                                            |                                                 |                             |                                                                                     | Fecha de Certifica    | ción: en en en en en en |
|                 |                  | Rés          | gimen fiscal 🗌                                         |                                                                            |                                                 |                             | <b>_</b>                                                                            |                       |                         |
| C               | LIENTE:          |              |                                                        |                                                                            |                                                 | Forma de pago:              |                                                                                     | Moneda:               |                         |
| R               | FC: P P P        |              |                                                        |                                                                            |                                                 | Método de pago:             |                                                                                     | No. Cta. pago:        |                         |
| . D             | IRECCIÓN:        |              |                                                        |                                                                            |                                                 | Folio interno:              |                                                                                     | Tipo de cambio:       |                         |
|                 |                  |              |                                                        |                                                                            |                                                 | Condiciones de pago:        |                                                                                     |                       |                         |
|                 |                  |              |                                                        |                                                                            | · · · · · · · · · · ·                           | Motivo Descto:              |                                                                                     |                       |                         |
| 0               |                  |              |                                                        |                                                                            |                                                 |                             |                                                                                     |                       |                         |
|                 |                  |              |                                                        |                                                                            |                                                 |                             |                                                                                     |                       |                         |
|                 |                  |              |                                                        |                                                                            |                                                 |                             |                                                                                     |                       |                         |
|                 |                  |              |                                                        |                                                                            |                                                 |                             |                                                                                     |                       |                         |
| - 🗆             | CANTIDAD -       | MEDIDA       | CLAVE                                                  |                                                                            |                                                 | DESCRIPCIÓN · · · · · · · · |                                                                                     | PRECIO UNITARIO       |                         |
| R               | reporte.can      | (reporte.uni | [reporte.noIde                                         | [reporte.nombre]                                                           |                                                 |                             |                                                                                     | [reporte.valorUni     | ta [reporte.importe     |
| - "             | tident           | ri-ri-       | ntification                                            |                                                                            |                                                 |                             |                                                                                     |                       | -1                      |
|                 |                  |              |                                                        |                                                                            |                                                 |                             |                                                                                     |                       |                         |
| -               |                  |              |                                                        |                                                                            |                                                 |                             | Subtotal:                                                                           |                       |                         |
| _D<br>_         |                  |              |                                                        |                                                                            |                                                 |                             | Subtotal:<br>Descuento:                                                             |                       |                         |
| _ <b>⊳</b>      |                  |              |                                                        |                                                                            |                                                 |                             | Subtotal;<br>Descuento;<br>[reporteImptos.impuesto]                                 |                       | [reporteImptos.m        |
| Þ               |                  |              |                                                        |                                                                            |                                                 |                             | Subtotal;<br>Descuento;<br>[reporteImptos.impuesto]                                 |                       | [reporteImptos.m        |
|                 |                  |              |                                                        |                                                                            |                                                 |                             | Subtotal;<br>Descuento;<br>[reporteImptos.impuesto]<br>[Total:                      |                       | [reporteImptos.m        |
| -               |                  |              | F                                                      |                                                                            |                                                 |                             | Subtotal:<br>Descuento:<br>[reporteImptos.impuesto]<br>[Total:                      |                       | [reporteImptos.m        |
| -               | r                |              | <u> </u>                                               |                                                                            | Parcialidades, datos                            | del comprobante original:   | Subtotal:<br>Descuento:<br>[reporteImptos.impuesto]<br>[Total:                      |                       | [reporteImptos.m        |
|                 | F<br>F           |              |                                                        |                                                                            | Parcialidades, datos                            | de) comprobante original:   | Subtotal:<br>Descuento:<br>[reporteImptos.impuesto]<br>[Total:                      |                       | [reporteImptos.m        |
| -               | r<br>F Fecha:    |              |                                                        | T Folio: T                                                                 | Parcialidades, datos                            | del comprobante originali.  | Subtotal:<br>Descuento:<br>[reporteImptos.impuesto]<br>[Total:<br>* Serie: *        | T Monto: T            | [reporteImptos.m        |
| D - 1 - 2       | r<br>F Fecha:    |              | · · · · · · · · · · · · · · · · · · ·                  | T Folioi T                                                                 | Parcialidades, datos                            | del comprobante originals   | Subtotali<br>Descuento:<br>[reporteImptos.impuesto]<br>[Total:<br>                  | T Monto: T            | [reporteImptos.m        |
| D<br>- 1<br>- 7 | r<br>Fecha:      | τ            | 7                                                      | T Folici T                                                                 | Parcialidades, datos                            | dei comprobante originali.  | Subtotal:<br>Descuento:<br>[reporteImptos.impuesto]<br>[Total:                      | T Monto: T            | [reporteImptos.m        |
|                 | F<br>F Fecha:    | - T<br>-     | -<br>Sello digital de                                  | T Folici T                                                                 | Parcialidades, datos                            | del comprobante originali.  | Subtotal:<br>Descuento:<br>[reporteImptos.impuesto]<br>[Total:<br>                  | T Monto: T            | [reporteImptos.m        |
|                 | F<br>F Fecha:    |              | Sello digital de                                       | T Folici T                                                                 | Parcialidades, datos                            | de comprobante originals    | Subtotal:<br>Descuento:<br>[reporteImptos.impuesto]<br>[Total:<br>                  | I Monto: I            | [reporteImptos.m        |
|                 | r<br>F Fecha:    | - T<br>      | Sello digital de                                       | T Folic: T<br>L L<br>ef eniso:<br># SAT:                                   | Parcialidades, datos                            | del comprobante originali.  | Subtotal:<br>Descuento:<br>[reporteImptos.impuesto]<br>[Total:<br>T Serie: T<br>t t | T Monto: T            | [reportelmptos.m        |
|                 | r<br>F<br>Fecha: | - T<br>-     | Selo digital de                                        | T Folio: T<br>1 emico:<br>e sat:                                           | Parcialidades, datos                            | de comprobante original:    | Subtotal:<br>Descuento:<br>[reporteImptos.impuesto]<br>[Total:<br>                  | T Monto: T            | [reporteImptos.m        |
|                 | F<br>Fecha:      |              | Sello digital de<br>Sello digital de<br>Cadena origina | T Folio: T<br>t t<br>e enixor:<br>e SAT:<br>11 dei complemento de centific | Parcialidades, datos                            | del comprobante originali.  | Subtotal:<br>Descuento:<br>[reporteImptos.impuesto]<br>[Total:<br>                  | T Monto: T            | [reportelimptos.m       |
|                 | Fecha:           |              | Sello digital de<br>Sello digital de<br>Cadens origina | T Folio; T<br>d emisor:<br># SAT:<br>Il del complemento de certific        | Parcialidades, datos<br>seción digital del SAT: | del comprobante originals   | Subtotali<br>Descuento:<br>[reporteImptos.impuesto]<br>[Total:<br>                  | T Monto: T            | [reportelingtos.m       |

b. En el encabezado de programa contamos con la apciones Principales.

| 💽 FastRe | port - C:\l | Users\\ | ventas3\Do | wnloads\F/ | AC.frx |       |
|----------|-------------|---------|------------|------------|--------|-------|
| Archivo  | Edición     | Ver     | Insertar   | Informe    | Datos  | Ayuda |

i. Archivo

www.facturaselectronicascfdi.com soporte@inowebs.com Matriz | Lacas de Uruapan 737, Vasco de Quiroga, Morelia, Mich. Tel (443) 690 3616

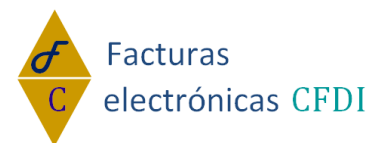

- ii. Edicion
- iii. Ver
- iv. Insertar
- v. Informe
- vi. Datos
- vii. Ayuda.
- c. En la parte Superior-Izquierda se encuentran las ociones para dar formato al texto(barra de heramientas).

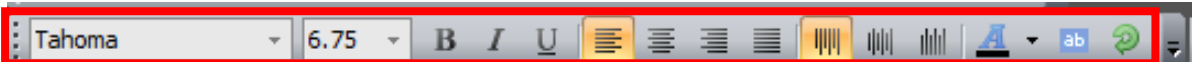

- i. Tipo de letra.
- ii. Tamaño
- iii. Negritas- Italicas- Subrayado.
- iv. Alineacion Vertical.
  - 1. Izquierda
  - 2. Derecha
  - 3. Centrada
  - 4. Justificada
- v. Alineación Horizontal.
  - 1. Arriba.
  - 2. Centro.
  - 3. Abajo.
- vi. Color de fuente.
- vii. Formato condicional.
- viii. Angulo de texto.
- d. En la parte Superior-Derecha se encuentran los iconos referentes al formato de las

🗐 😐 🖩 🗏 🖪 🕮 🖉 🖄 - 💷 🚄 - 🚍 - 🚃 - 🌉

tablas.

- i. Borde Superior, inferior, izquierdo y Derecho.
- ii. Todos, Ninguno y Propiedades.
- iii. Color de relleno, Estilo.
- iv. Color de línea, Ancho y Estilo.

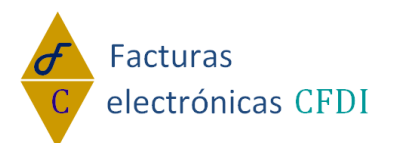

e. En el lado derecho pude visualizar los Datos y las Propiedades del texto.

| Dat | os                                                                                                    |                  | ф. | $\times$ |
|-----|----------------------------------------------------------------------------------------------------|------------------|----|----------|
| Acc | iones 👻 💽 🗦                                                                                                    | < 14.            |    |          |
|     | <ul> <li>Orígenes de</li> <li>Variables del</li> <li>Totales</li> <li>Indias</li> <li>Parámetros</li> <li>∫x Funciones</li> </ul> | datos<br>Sistema |    |          |
|     | Datos te Esq                                                                                                    | uema del Informe |    |          |
| Pro | piedades                                                                                                    |                  |    | $\sim$   |
| Ce  | 198 TableCell                                                                                                    |                  |    | -        |
| 81  | 2↓ 💷 🛩                                                                                                    |                  |    |          |
|     | Visible                                                                                                    | True             |    | ~        |
|     | WordWrap                                                                                                    | True             |    |          |
|     | Wysiwyg                                                                                                    | False            |    |          |
|     | Datos                                                                                                    |                  |    |          |
|     | AllowExpression                                                                                                    | True             |    |          |
|     | Brackets                                                                                                    | [,]              |    |          |
|     | Format                                                                                                    | General          |    |          |
|     | Highlight                                                                                                    | (Colección)      |    | -        |
|     | Text                                                                                                    | DIRECCION:       |    | -        |
|     | Diseño                                                                                                    |                  |    |          |
|     | (Name)                                                                                                    | Cell98           |    | -        |
| (Na | ame)                                                                                                    |                  |    |          |

- f. En el lado izquierdo se muestran los objetos que puede insertar en su plantilla.
  - i. Puntero ii. Cuadro de texto. iii. Imagen. 9 iv. Formas. v. Subinforme. P vi. Tabla. vii. Tabla cruzada. 17 viii. Codigo de bararas. ix. Texto enriquecido. A x. Casilla de verificacion. ~ xi. Grafico. xii. Spakline. - 20 xiii. Codigo Zip. 12 xiv. Trexto en cuadros. 盃 xv. Map. xvi. Gaude.

6. Mover cuadros de texto-imágenes-tablas.

a. Para mover cualquiera de los antes mencionados solo selecione el objeto con un

clic sobre el mismo y lo arastra al lugar deseado.

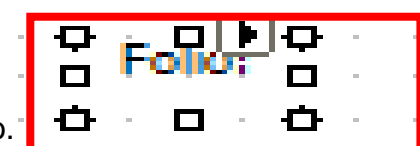

7. Insertar cuadro de texto.

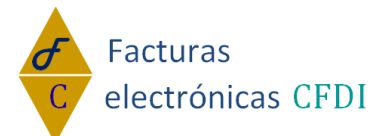

- a. En el lado izquierdo Superior elejir la opcion Cuadro de texto.
- b. Arastrar el cursor al lugar donde desea insetar el texto presionando un solo clic.
- 8. .Insertar texto en el Cuadro de texto
  - a. Una vez insertado el cuadro de clic derecho sobre el elija la opción Editar...|

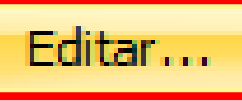

b. Se abrirá la siguiente ventana.

| Editar Texto     |                                                                                                    |
|------------------|----------------------------------------------------------------------------------------------------|
| Serie:           | Grígenes de datos     Grígenes de datos     Grígenes de datos     Grígenes de datos     Grígenes de datos     Grígenes de datos     Grígenes de datos     Grígenes de datos |
| Ajustar palabras | Aceptar Cancelar                                                                                                    |

- c. En el primer cuadro puede insertar el texto que llevara el cuadro de texto,
- d. Edite lo necesario de la plantilla
- e. Clic en aceptar.

## 9. Dar formato al texto.

- a. Elegir el texto a dar el formato.
- b. Personalizarlo según las propiedades requeridas con ayuda de las opciones de la parte superior izquierda(barra de herramientas)
- 10. Insertar Campo de Imagen.

b. Clic en Editar.

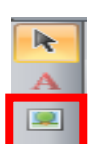

- a. Elegir en la parte derecha la opción Imagen.
- b. Mover el cursor al lugar donde desee insertar el campo imagen.
- c. Una vez insertado puede moverlo al lugar que desee si así lo requiere.
- 11. Insertar imagen en el campo Imagen.
  - a. Clic derecho sobre el campo.

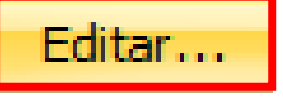

c. Se abrirá la siguiente ventana la cuan cuenta con las opciones de imagen **Abrir** la cual le permite importar una imagen de su computadora o cualquier dispositivo conectado a la misma; **Pegar**, le permite pegar una imagen copiada o guardada en

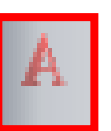

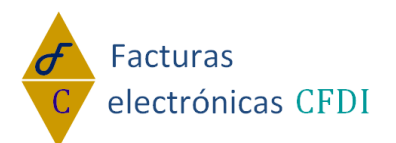

el portapapeles; Borrar, elimina las imágenes insertadas no deseadas.

| Editar Imagen         |                   | ×                |
|-----------------------|-------------------|------------------|
| Imagen                | 🗄 📑 Abrir 👔 Pegar | 🖉 Borrar         |
| Columna de datos      | ]                 |                  |
| Nombre del<br>archivo | -                 |                  |
| URL                   | -                 |                  |
|                       |                   |                  |
|                       |                   |                  |
|                       |                   |                  |
|                       |                   |                  |
|                       |                   | Aceptar Cancelar |

- d. Seleccione la opción por la cual insertará su imagen.
  - i. Abrir. 📔 🖬 Abrir
    - 1. Siga la ruta de ubicación de su imagen y selecciónela.
    - 2. Clic en Abrir.
  - ii. Pegar. Pegar
    - 1. Ir a la ubicación de la imagen.
    - 2. Clic derecho sobre ella
    - 3. Clic en copiar.
    - 4. Volver a la ventana Editar Imagen

Aceptar

- 5. Clic en la opción Pegar.
- iii. Clic en Aceptar.

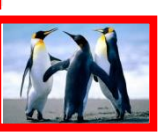

e. Su imagen será insertada en la plantilla.

12. Guardar imagen con un Nombre Distinto.

a. Ir a la pestaña Archivo>>Guardar Como.

| chivo    | Edición                                                                                                    | Ver                                                                                                    | Insertar                                                                                                    | Informe                                                                                                    | Datos                                                                                                    | Ayuda                                                                                                    |
|----------|----------------------------------------------------------------------------------------------------|----------------------------------------------------------------------------------------------------|----------------------------------------------------------------------------------------------------|----------------------------------------------------------------------------------------------------|----------------------------------------------------------------------------------------------------|----------------------------------------------------------------------------------------------------|
| astRepo  | rt - C:\User                                                                                                    | s\ventas                                                                                                    | 3\Downloads\                                                                                                    |                                                                                                    |                                                                                                    |                                                                                                    |
| hivo E   | dición Ve                                                                                                    | r Inse                                                                                                    | rtar Informe                                                                                                    |                                                                                                    |                                                                                                    |                                                                                                    |
| Nuevo.   |                                                                                                    |                                                                                                    |                                                                                                    |                                                                                                    |                                                                                                    |                                                                                                    |
| Abrir    |                                                                                                    |                                                                                                    | Ctrl+O                                                                                                    |                                                                                                    |                                                                                                    |                                                                                                    |
| Guarda   | r                                                                                                    |                                                                                                    | Ctrl+S                                                                                                    |                                                                                                    |                                                                                                    |                                                                                                    |
| Guarda   | r como                                                                                                    |                                                                                                    |                                                                                                    |                                                                                                    |                                                                                                    |                                                                                                    |
| Configu  | ırar página                                                                                                    |                                                                                                    |                                                                                                    |                                                                                                    |                                                                                                    |                                                                                                    |
| Configu  | urar impresor                                                                                                    | a                                                                                                    |                                                                                                    |                                                                                                    |                                                                                                    |                                                                                                    |
| Vista pr | eliminar                                                                                                    |                                                                                                    | Ctrl+P                                                                                                    |                                                                                                    |                                                                                                    |                                                                                                    |
| Cambia   | r Lenguaje                                                                                                    |                                                                                                    |                                                                                                    |                                                                                                    |                                                                                                    |                                                                                                    |
| C:\User  | rs\ventas3\E                                                                                                    | ownloads                                                                                                    | s\FAC.frx                                                                                                    |                                                                                                    |                                                                                                    |                                                                                                    |
| Salir    |                                                                                                    |                                                                                                    |                                                                                                    |                                                                                                    |                                                                                                    |                                                                                                    |
|          | ChiVO<br>FastRepo<br>hivo E<br>Nuevo.<br>Abrir<br>Guarda<br>Configu<br>Configu<br>Vista pr<br>Cambia<br>C: \Use<br>Salir | Chivo Edición Version Edición Version Edición Version Version | Chivo Edición Ver<br>FastReport - C:\Users\ventas<br>hivo Edición Ver Inser<br>Nuevo<br>Abrir<br>Guardar<br>Guardar como<br>Configurar página<br>Configurar impresora<br>Vista preliminar<br>Cambiar Lenguaje<br>C:\Users\ventas3\Downloads<br>Salir | Edición       Ver       Insertar         FastReport - C:\Users\ventas3\Downloads\         FastReport - C:\Users\ventas3\Downloads\         Nuevo         Abrir       Ctrl+O         Guardar       Ctrl+S         Guardar como         Configurar página         Configurar página         Configurar página         Configurar página         Cambiar Lenguaje         C:\Users\ventas3\Downloads\FAC.frx         Salir | Chivo       Edición       Ver       Insertar       Informe         FastReport - C:\Users\ventas3\Downloads\         Nuevo         Abrir       Ctrl+O         Guardar       Ctrl+S         Guardar como         Configurar página         Configurar impresora         Vista preliminar       Ctrl+P         Cambiar Lenguaje         C:\Users\ventas3\Downloads\FAC.frx         Salir | Chivo       Edición       Ver       Insertar       Informe       Datos         FastReport - C:\Users\ventas3\Downloads\         Nuevo         Abrir       Ctrl+O         Guardar       Ctrl+S         Guardar como         Configurar página         Configurar impresora         Vista preliminar       Ctrl+P         Cambiar Lenguaje         C:\Users\ventas3\Downloads\FAC.frx         Salir |

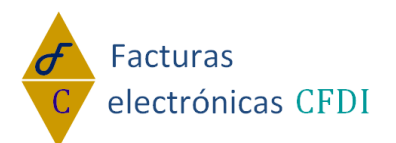

b. En la nueva ventana que se ha havierto elegir el lugar donde guardara el archivo.

|                            | 67670                                                                                                    | 🇾 « Imág                                                                                                    | genes                                                                                                   | <ul> <li>Imágenes de r</li> </ul>                                                                                                    | muestra                                                                                                    | <b>→</b>   <del>•</del> • •                                                             | Buscar Imágenes                                                                                                    | de muestra                                      | Q         |
|----------------------------|----------------------------------------------------------------------------------------------------|----------------------------------------------------------------------------------------------------|----------------------------------------------------------------------------------------------------|----------------------------------------------------------------------------------------------------|----------------------------------------------------------------------------------------------------|-----------------------------------------------------------------------------------------|----------------------------------------------------------------------------------------------------|-------------------------------------------------|-----------|
|                            |                                                                                                    |                                                                                                    |                                                                                                    |                                                                                                    |                                                                                                    |                                                                                         |                                                                                                    |                                                 |           |
|                            | Organizar                                                                                                    | ▼ Nue                                                                                                    | eva carp                                                                                                | Ribliotoca                                                                                                    | Imágonos                                                                                                    |                                                                                         |                                                                                                    | <b></b>                                         | •         |
|                            | Desc                                                                                                    | tos<br>argas                                                                                                    |                                                                                                    | Imágenes de m                                                                                                    | nuestra                                                                                                    |                                                                                         | Organizar por:                                                                                                    | Carpeta 🔻                                       |           |
|                            | Escr<br>Escr                                                                                                    | itorio<br>s recientes                                                                                                    |                                                                                                    |                                                                                                    | Ningún elemento                                                                                                    | coincide con el                                                                         | criterio de búsqueda.                                                                                                    |                                                 |           |
|                            | E Bibliot                                                                                                    | eras                                                                                                    | =                                                                                                    |                                                                                                    |                                                                                                    |                                                                                         |                                                                                                    |                                                 |           |
|                            | 🜏 Grupo                                                                                                    | en el hogar                                                                                                    | r                                                                                                    |                                                                                                    |                                                                                                    |                                                                                         |                                                                                                    |                                                 |           |
|                            | 🔍 Equip                                                                                                    | 0                                                                                                    |                                                                                                    |                                                                                                    |                                                                                                    |                                                                                         |                                                                                                    |                                                 |           |
|                            | 🐔 Disc                                                                                                    | o local (C:)                                                                                                    |                                                                                                    |                                                                                                    |                                                                                                    |                                                                                         |                                                                                                    |                                                 |           |
|                            | Disc                                                                                                    | Nombre:                                                                                                    | C:\Users                                                                                                | s\ventas3\Down                                                                                                    | loads\FAC                                                                                                    |                                                                                         |                                                                                                    |                                                 | -         |
|                            |                                                                                                    | Tipo: Ir                                                                                                    | nforme                                                                                                  | FastReport (*.frx                                                                                                    | )                                                                                                    |                                                                                         |                                                                                                    |                                                 | -         |
|                            | Ocultar                                                                                                    | carpetas                                                                                                    |                                                                                                    |                                                                                                    |                                                                                                    |                                                                                         | Guardar                                                                                                    | Cancelar                                        | <b></b>   |
| C.                         | Cambiarl                                                                                                    | e el noi                                                                                                    | mbre                                                                                                    | Э.                                                                                                    |                                                                                                    |                                                                                         |                                                                                                    |                                                 |           |
| _                          | •                                                                                                    | _                                                                                                    |                                                                                                    | Guardar                                                                                                    |                                                                                                    |                                                                                         |                                                                                                    |                                                 |           |
| d.                         | Clic en <b>G</b>                                                                                                    | uardar                                                                                                    | r 💷                                                                                                    | 0001001                                                                                                    |                                                                                                    |                                                                                         |                                                                                                    |                                                 |           |
|                            |                                                                                                    |                                                                                                    |                                                                                                    |                                                                                                    |                                                                                                    |                                                                                         |                                                                                                    |                                                 |           |
| ubir ir                    | maben.                                                                                                    |                                                                                                    |                                                                                                    |                                                                                                    |                                                                                                    |                                                                                         |                                                                                                    |                                                 |           |
| ubir ir<br><b>a.</b>       | maben.<br>En su cue                                                                                                    | enta pe                                                                                                    | estañ                                                                                                   | ia <b>Editar</b> I                                                                                                    | -<br>Plantillas.                                                                                                    |                                                                                         |                                                                                                    |                                                 |           |
| ubir ir<br><b>a.</b><br>b. | maben.<br>En su cue<br>Eliia el tip                                                                                                    | enta pe<br>oo de co                                                                                                    | estañ<br>omp                                                                                            | ia <b>Editar</b> I<br>robanta g                                                                                                    | <b>Plantillas</b> .<br>ue desea su                                                                                                    | ıbir .                                                                                  |                                                                                                    |                                                 |           |
| ubir ir<br><b>a.</b><br>b. | maben.<br>En su cue<br>Elija el tip<br>Mi escritor                                                                                                    | enta pe<br>po de co<br>Ro pedic                                                                                                    | estañ<br>omp                                                                                            | ía <b>Editar</b>  <br>robanta q<br><sub>CFDI Nómina</sub> (                                                                                                    | Plantillas.<br>ue desea su                                                                                                    | Ibir .<br>Contabilidad                                                                  | MULTIEMISOR CL                                                                                                    | .ientes p                                       | RODUCT    |
| ubir ir<br>a.<br>b.        | maben.<br>En su cue<br>Elija el tip                                                                                                    | enta pe<br>oo de co<br>NO PEDIC                                                                                                    | estañ<br>omp                                                                                            | ía <b>Editar</b><br>robanta q<br><sup>CFDI Nómina (</sup>                                                                                                    | Plantillas.<br>ue desea su<br>cfdi timbrado                                                                                                    | I <mark>bir .</mark>                                                                    | MULTIEMISOR CL                                                                                                    | JENTES PI                                       | RODUCT    |
| ubir ir<br>a.<br>b.        | maben.<br>En su cue<br>Elija el tip<br>MI ESCRITOR<br>Plantillas de D                                                                                                    | enta pe<br>po de co<br>No pedic<br>Diseño perso                                                                                                    | estañ<br>omp<br><sup>DOS</sup>                                                                          | ña <b>Editar</b><br>robanta q<br><sup>CFDI Nómina (<br/>idas</sup>                                                                                                    | <b>Plantillas</b> .<br>ue desea su<br>cedi timbrado                                                                                                    | I <mark>bir .</mark><br>contabilidad                                                    | MULTIEMISOR CL                                                                                                    | JENTES P                                        | RODUCT    |
| ubir ir<br>a.<br>b.        | maben.<br>En su cue<br>Elija el tip<br>MESCRITOR<br>Plantillas de D<br>1. Descargue el Di                                                                                                    | enta pe<br>po de co<br>RIO PEDIO<br>Viseño persu<br>señador de pla                                                                                       | estañ<br>omp<br>Dos<br>onaliza                                                                          | na <b>Editar</b><br>robanta q<br>CFDI Nómina (<br>idas<br>uí si aún no lo ha he                                                                                                  | Plantillas.<br>ue desea su<br>CFDI TIMBRADO<br>echo (ayuda del diseñador                                                                                                    | Ibir .<br>Contabilidad                                                                  | MULTIEMISOR CI                                                                                                    | jentes p                                        | RODUCT    |
| ubir ir<br>a.<br>b.        | maben.<br>En su cue<br>Elija el tip<br>MI ESCRITOR<br>Plantillas de D<br>1. Descargue el Di<br>2. Instalelo porfav<br>3. Descargue la pl                                                                                                  | enta pe<br>po de co<br>NO PEDIO<br>Viseño perso<br>señador de pla<br>or<br>antilla deseada                                                               | estañ<br>omp<br>Dos<br>onaliza<br>antillas ag<br>a de acuer                                             | na <b>Editar</b><br>robanta q<br>CFDI Nómina (<br>idas<br>iuí si aún no lo ha hú<br>rdo al tipo de compre                                                                        | Plantillas.<br>UE desea su<br>CFDI TIMBRADO<br>echo ( <u>ayuda del diseñador</u>                                                                                                    | Ibir .<br>Contabilidad                                                                  | MULTIEMISOR CL                                                                                                    | JENTES PI                                       | RODUCT    |
| ubir ir<br>a.<br>b.        | maben.<br>En su cue<br>Elija el tip<br>MI ESCRITOR<br>Plantillas de D<br>1. Descargue el Di<br>2. Instalelo porfav<br>3. Descargue la pl<br>4. Edite la plantilla                                                                         | enta pe<br>po de co<br>No PEDIO<br>Viseño perso<br>señador de pla<br>or<br>antilla deseada<br>a su gusto (gu                                             | estañ<br>omp<br>Dos<br>conaliza<br>antillas ag<br>a de acuer<br>uardela co                              | na <b>Editar</b><br>robanta q<br>CFDI Nómina C<br>ndas<br>ruí si aún no lo ha he<br>rdo al tipo de compro<br>on el nombre que des                                                | Plantillas.<br>Ue desea su<br>CFDI TIMBRADO<br>echo (ayuda del diseñador<br>obante a emitir<br>see). No cambie los nomb                                                                                                    | Ibir .<br>CONTABILIDAD                                                                  | MULTIEMISOR CL                                                                                                    | JENTES P<br>ayendas fiscales                    | RODUCT    |
| ubir ir<br>a.<br>b.        | maben.<br>En su cue<br>Elija el tip<br>MESCRITOR<br>Plantillas de D<br>1. Descargue el Di<br>2. Instalelo porfav<br>3. Descargue la pl<br>4. Edite la plantilla<br>5. Súbala<br>6. Predetermine la                                        | enta pe<br>po de co<br>po de co<br>pedic<br>viseño persu<br>señador de pla<br>or<br>antilla deseada<br>a su gusto (gu<br>plantilla a usa                 | estañ<br>omp<br>Dos<br>conaliza<br>antillas aq<br>a de acuer<br>uardela co                              | ha Editar<br>robanta q<br>CFDI Nómina (<br>ndas<br>nd al tipo de compro<br>on el nombre que des<br>ault según el compro                                                          | Plantillas.<br>ue desea su<br>CFDI TIMBRADO<br>echo (ayuda del diseñador<br>obante a emitir<br>see). No cambie los nomb                                                                                                    | Ibir .<br>CONTABILIDAD                                                                  | MULTIEMISOR CI                                                                                                    | JENTES P<br>ayendas fiscales                    | RODUCT    |
| ubir ir<br>a.<br>b.        | Maben.<br>En su cue<br>Elija el tip<br>MESCRITOR<br>Plantillas de D<br>1. Descargue el Di<br>2. Instalelo porfav<br>3. Descargue la pl<br>4. Edite la plantilla<br>5. Súbala<br>6. Predetermine la                                        | enta pe<br>po de co<br>NO PEDIO<br>Viseño perso<br>señador de pla<br>or<br>antilla deseada<br>a su gusto (gu<br>plantilla a usar                         | estañ<br>OMD<br>DOS<br>conaliza<br>antillas aq<br>a de acuer<br>uardela co<br>ar por defa               | ha Editar<br>robanta q<br>CFDI Νόπίπα C<br>ndas<br>μμί si aún no lo ha he<br>rdo al tipo de compro<br>on el nombre que des<br>ault según el comprol                              | Plantillas.<br>ue desea su<br>CFDI TIMBRADO<br>echo (ayuda del diseñador<br>obante a emitir<br>see). No cambie los nomb<br>bante<br>eióo                                                                                                    | Ibir .<br>CONTABILIDAD                                                                  | MULTIEMISOR CI                                                                                                    | JENTES P<br>eyendas fiscales                    | RODUCT    |
| ubir ir<br><b>a.</b><br>b. | maben.<br>En su cue<br>Elija el tip<br>MI ESCRITOR<br>Plantillas de D<br>1. Descargue el Di<br>2. Instalelo porfav<br>3. Descargue la pl<br>4. Edite la plantilla<br>5. Súbala<br>6. Predetermine la<br>Eija el comprobant                | enta pe<br>po de co<br>no pedito<br>viseñador de pla<br>or<br>antilla deseada<br>a su gusto (gu<br>plantilla a usau                                      | estañ<br>omp<br>Dos<br>conaliza<br>antillas aq<br>a de acuer<br>uardela co<br>ar por defa<br>eseada, pr | ha Editar<br>robanta q<br>CFD Nómina (<br>ndas<br>ruí si aún no lo ha he<br>rdo al tipo de compro<br>on el nombre que des<br>ault según el comprol<br>ara realizar su opera      | Plantillas.<br>ue desea su<br>CFDI TIMBRADO<br>echo (ayuda del diseñador<br>obante a emitir<br>see). No cambie los nomb<br>bante<br>ción<br>Blantillo                                                                                                    | Ibir .<br>CONTABILIDAD                                                                  | MULTIEMISOR Cl<br>del reporte. Conserve las le                                                                               | JENTES P<br>eyendas fiscales                    | RODUCT    |
| ubir ir<br>a.<br>b.        | maben.<br>En su cue<br>Elija el tip<br>MESCRITOR<br>Plantillas de D<br>1. Descargue el Di<br>2. Instalelo porfav<br>3. Descargue la pl<br>4. Edite la plantilla<br>5. Súbala<br>6. Predetermine la<br>Eija el comprobante                 | enta pe<br>po de co<br>po de co<br>pedito<br>pedito<br>señador de pla<br>or<br>antilla deseada<br>a su gusto (gu<br>plantilla a usar<br>e y plantilla de | estañ<br>Omp<br>Dos<br>conaliza<br>antillas ag<br>a de acuei<br>uardela co<br>ar por defa<br>eseada, pa | ha Editar I<br>robanta q<br>CFDI Nómina C<br>ndas<br>nd ai tipo de compro<br>on el nombre que des<br>ault según el comprot<br>ara realizar su operar                             | Plantillas.<br>ue desea su<br>cFDI TIMBRADO<br>echo (ayuda del diseñador<br>obante a emitir<br>see). No cambie los nomb<br>bante<br>ción<br>Plantilla                                                                                                    | Ibir .<br>CONTABILIDAD                                                                  | MULTIEMISOR CI<br>del reporte. Conserve las le<br><b>peración</b>                                                            | JENTES P                                        | RODUCT    |
| ubir ir<br><b>a.</b><br>b. | maben.<br>En su cue<br>Elija el tip<br>MESCRITOR<br>Plantillas de D<br>1. Descargue el Di<br>2. Instalelo porfav<br>3. Descargue la pl<br>4. Edite la plantilla<br>5. Súbala<br>6. Predetermine la<br>Eija el comprobante                 | enta pe<br>po de co<br>NO PEDIO<br>Viseño perso<br>señador de pla<br>or<br>antilla deseada<br>a su gusto (gu<br>plantilla a usar<br>e y plantilla de     | estañ<br>omp<br>Dos<br>conaliza<br>antillas aq<br>a de acuer<br>uardela co<br>ar por defa<br>eseada, pr | ta Editar<br>robanta q<br>CFDI Nómina C<br>ndas<br>quí si aún no lo ha he<br>rdo al tipo de compro<br>on el nombre que des<br>ault según el comprol<br>ara realizar su operar    | Plantillas.<br>ue desea su<br>CFDI TIMBRADO<br>echo (ayuda del diseñador<br>obante a emitir<br>see). No cambie los nomb<br>bante<br>ción<br>Plantilla                                                                                                    | Ibir .<br>CONTABILIDAD                                                                  | MULTIEMISOR CI<br>del reporte. Conserve las le<br>peración<br>Descargar                                                      | JENTES P<br>eyendas fiscales                    | RODUCT    |
| ubir ir<br>a.<br>b.        | maben.<br>En su cue<br>Elija el tip<br>MESCRITOR<br>Plantillas de D<br>1. Descargue el Di<br>2. Instalelo porfavi<br>3. Descargue la pl<br>4. Edite la plantilla<br>5. Súbala<br>6. Predetermine la<br>Eija el comprobant<br>Comprobante  | enta pe<br>po de co<br>NO PEDIO<br>Piseño perso<br>señador de pla<br>or<br>antilla deseada<br>a su gusto (gu<br>plantilla a usau<br>e y plantilla de     | estañ<br>omp<br>Dos<br>onaliza<br>antillas aq<br>a de acuel<br>uardela co<br>ar por defa<br>eseada, pa  | ha Editar<br>robanta q<br>CFD Nómina C<br>das<br>uí si aún no lo ha he<br>rdo al tipo de compro<br>on el nombre que des<br>ault según el comprol<br>ara realizar su opera        | Plantillas.<br>ue desea su<br>productional<br>productional<br>product | Ibir .<br>CONTABILIDAD                                                                  | MULTIEMISOR CL<br>del reporte. Conserve las le<br>peración<br>Descargar<br>Predeterminar                                     | JENTES P<br>eyendas fiscales                    | predeten  |
| ubir ir<br>a.<br>b.        | maben.<br>En su cue<br>Elija el tip<br>M ESCRITOR<br>Plantillas de D<br>1. Descargue el Di<br>2. Instalelo porfav<br>3. Descargue la pl<br>4. Edite la plantilla<br>5. Súbala<br>6. Predetermine la<br>Eija el comprobante<br>Comprobante | enta pe<br>po de co<br>po de co<br>períodor de pla<br>or<br>antilla deseada<br>a su gusto (gu<br>plantilla a usar<br>e y plantilla de                    | estañ<br>Omp<br>Dos<br>conaliza<br>antillas aq<br>a de acuer<br>uardela co<br>ar por defa<br>eseada, pa | ha Editar<br>robanta q<br>CFDI Nómina (<br>ndas<br>nd ai tipo de compro<br>on el nombre que des<br>ault según el comprol<br>ara realizar su opera                                | Plantillas.<br>ue desea su<br>cFDI TIMBRADO<br>echo (ayuda del diseñador<br>obante a emitir<br>see). No cambie los nomb<br>bante<br>ción<br>Plantilla<br>DEFAULT T<br>Predeterminado: S                                                                                                    | Ibir .<br>CONTABILIDAD                                                                  | MULTIEMISOR CI<br>del reporte. Conserve las le<br>peración<br>Descargar<br>Predeterminar<br>uede predeterminar 1             | JENTES P<br>ayendas fiscales                    | predetern |
| ubir ir<br>a.<br>b.        | maben.<br>En su cue<br>Elija el tip<br>MESCRITOR<br>Plantillas de D<br>1. Descargue el Di<br>2. Instalelo porfav<br>3. Descargue la pl<br>4. Edite la plantilla<br>5. Súbala<br>6. Predetermine la<br>Eija el comprobant<br>Comprobante   | enta pe<br>po de co<br>NO PEDIO<br>Diseño perso<br>señador de pla<br>or<br>antilla deseada<br>a su gusto (gu<br>plantilla a usar<br>e y plantilla de     | estañ<br>omp<br>Dos<br>conaliza<br>antillas aq<br>a de acuel<br>uardela co<br>ar por defa<br>eseada, pa | ha Editar<br>robanta q<br>CFDI Nómina (<br>ndas<br>rdo al tipo de compro<br>on el nombre que des<br>ault según el comprol<br>ara realizar su operar                              | Plantillas.<br>ue desea su<br>cfDI TIMBRADO<br>echo (ayuda del diseñador<br>obante a emitir<br>see). No cambie los nomb<br>bante<br>ción<br>Plantilla<br>DEFAULT •<br>Predeterminado: S                                                                                                    | Ibir .<br>CONTABILIDAD                                                                  | MULTIEMISOR CL<br>del reporte. Conserve las le<br>peración<br>Descargar<br>Predeterminar<br>uede predeterminar 1<br>Eliminar | JENTES P<br>eyendas fiscales<br>plantilla x cac | predeten  |
| ubir ir<br>a.<br>b.        | maben.<br>En su cue<br>Elija el tip<br>MESCRITOR<br>Plantillas de D<br>1. Descargue el Di<br>2. Instalelo porfav<br>3. Descargue la pl<br>4. Edite la plantilla<br>5. Súbala<br>6. Predetermine la<br>Eija el comprobant<br>Comprobante   | enta pe<br>po de co<br>NO PEDIO<br>Diseño perso<br>señador de pla<br>or<br>antilla deseada<br>a su gusto (gu<br>plantilla a usar<br>e y plantilla de     | estañ<br>omp<br>Dos<br>conaliza<br>antillas aq<br>a de acuer<br>uardela co<br>ar por defa<br>eseada, pe | ha Editar<br>robanta q<br>CFDI Nómina (<br>ndas<br>ut si aún no lo ha hu<br>rdo al tipo de compro<br>no el nombre que des<br>ault según el comprol<br>ara realizar su operar     | Plantillas.<br>ue desea su<br>cfDI TIMBRADO<br>echo (ayuda del diseñador<br>obante a emitir<br>see). No cambie los nomb<br>bante<br>ción<br>Plantilla<br>DEFAULT •<br>Predeterminado: S<br>Subirá plantilla para el co                                                                                                    | Ibir .<br>CONTABILIDAD  () res de los controles  () () () () () () () () () () () () () | MULTIEMISOR CL<br>del reporte. Conserve las le<br>peración<br>Descargar<br>Predeterminar<br>uede predeterminar 1<br>Eliminar | JENTES P<br>eyendas fiscales                    | predeten  |
| ubir ir<br>a.<br>b.        | maben.<br>En su cue<br>Elija el tip<br>M ESCRITOR<br>Plantillas de D<br>1. Descargue el Di<br>2. Instalelo porfav<br>3. Descargue la pl<br>4. Edite la plantilla<br>5. Súbala<br>6. Predetermine la<br>Eija el comprobant<br>Comprobante  | enta pe<br>po de co<br>po de co<br>perso<br>señador de pla<br>or<br>antilla deseada<br>a su gusto (gu<br>plantilla a usar<br>e y plantilla de            | estañ<br>Omp<br>DOS<br>conaliza<br>antillas ag<br>a de acuer<br>uardela co<br>ar por defa<br>eseada, pa | fa Editar I<br>robanta q<br>CFDI Nómina C<br>idas<br>iguí si aún no lo ha he<br>rdo al tipo de compro<br>on el nombre que des<br>ault según el comprol<br>ara realizar su operar | Plantillas.<br>ue desea su<br>cFDI TIMBRADO<br>echo (ayuda del diseñador<br>obante a emitir<br>see). No cambie los nomb<br>bante<br>ción<br>Plantilla<br>DEFAULT •<br>Predeterminado: S<br>Subirá plantilla para el co                                                                                                    | Ibir .<br>CONTABILIDAD  () res de los controles  () () () () () () () () () () () () () | MULTIEMISOR CI<br>del reporte. Conserve las le<br>peración<br>Descargar<br>Predeterminar<br>uede predeterminar 1<br>Eliminar | JENTES P<br>ayendas fiscales                    | predeten  |

**c.** De clic en seleccionar Archivo.

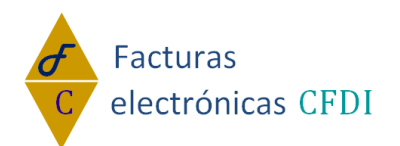

d. En la nueva ventana que se abrira ubique el documento que subira y elijalo con un

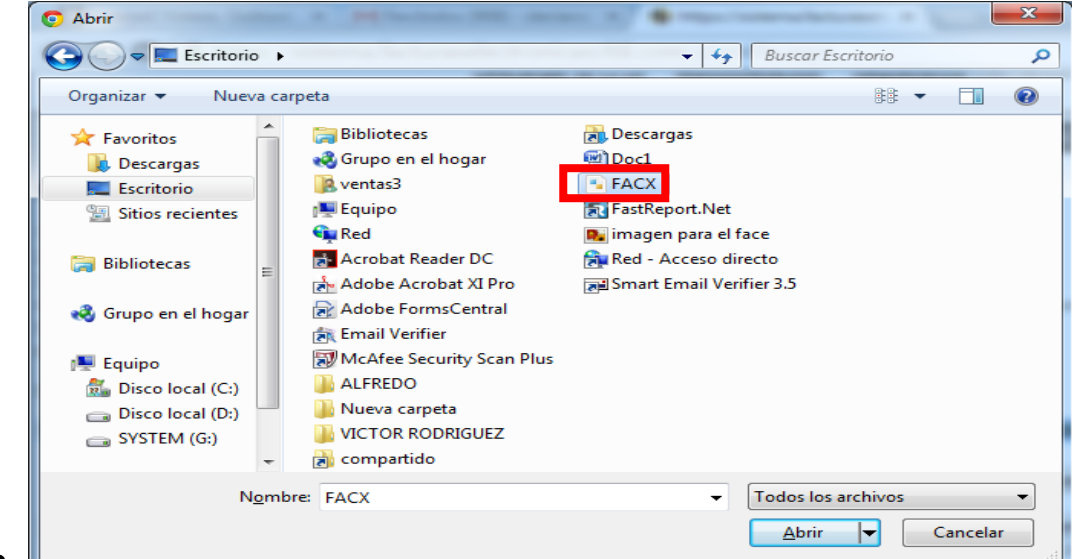

## clic.

g.

h.

**Nota:** el documento que va a subir es la plantilla anteriormente personalizadad, la cual fua guardada con otro nombre.

- e. Una vez elegido el archivo de clic en Abrir.
- <u>A</u>brir <del>v</del>

Aceptar

f. Una vez abierto el sistema lo marcara

| Comprobante                                                                                                    | Plantilla                                                  | Operación                                                |
|----------------------------------------------------------------------------------------------------|------------------------------------------------------------|----------------------------------------------------------|
| FACTURA                                                                                                    | DEFAULT •<br>Predeterminado: SI                            | Descargar<br>Predeterminar<br>Puede predeter<br>Eliminar |
| Elija 1o el tipo de comprobante del que desea subir la<br>Seleccione su plantilla a subir <mark>Seleccionar archivo</mark> | a plantilla. Subirá plantilla para el comproba<br>FACX.frx | ante FACTURA<br>Subir ahora                              |
| De clic en <b>Subir Ahora</b> .                                                                                            | bir ahora                                                  |                                                          |
| I SISTEMA TE ENVIATA EL SIGUIENT                                                                                           | e mensaje de cilc en Ac                                    | epiar.                                                   |
| Mensaje de la página https://sist                                                                                          | ema.facturaselectronicascfdi.                              | .com: ×                                                  |
| Archivo recibido correctamente                                                                                             |                                                            |                                                          |

www.facturaselectronicascfdi.com soporte@inowebs.com Matriz | Lacas de Uruapan 737, Vasco de Quiroga, Morelia, Mich. Tel (443) 690 3616

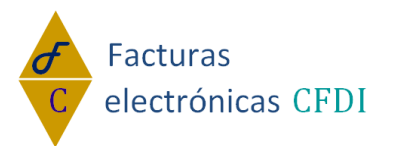

14. Predeterminación de plantilla en el sistema.

| FACY (m     | Plantilla |   |  |  |
|-------------|-----------|---|--|--|
| FACY free   |           |   |  |  |
| FACY free - |           |   |  |  |
| EACX fm =   |           |   |  |  |
|             | EACY fry  | • |  |  |

NO

DEFAULT

EAC fry

- a. Seleccionar el archivo en la columna plantilla.
- b. diríjase a la columna operación y elija con un clic la opción Predeterminar.
   Operación

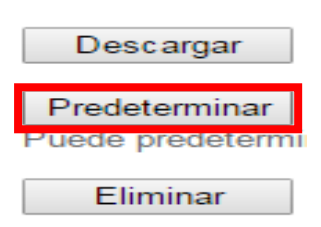

c. el sistema le enviara un mensaje de Predeterminación exitosa de clic en Aceptar.

|                                                                                 | Mensaje de la página https://sistema.facturaselectronicascfdi.com: ×  |                                |  |  |  |  |  |
|---------------------------------------------------------------------------------|-----------------------------------------------------------------------|--------------------------------|--|--|--|--|--|
|                                                                                 | Predeterminación exitosa                                              |                                |  |  |  |  |  |
|                                                                                 |                                                                       | Aceptar                        |  |  |  |  |  |
| d. en su ventana debe de mostrarle en la columna pantalla el nombre del archivo |                                                                       |                                |  |  |  |  |  |
|                                                                                 |                                                                       | FACX.frx 🔻                     |  |  |  |  |  |
|                                                                                 | predetermino y la leyenda Predeterminado: <b>S</b> l                  | Predeterminado: SI             |  |  |  |  |  |
| 15.Elimin                                                                       | ar una plantilla.<br>Seleccione la plantilla que eliminara en la colu | imna nlantilla                 |  |  |  |  |  |
| a.                                                                              | Plantilla                                                             |                                |  |  |  |  |  |
|                                                                                 | FACX.frx<br>DEFAULT<br>FAC.frx<br>NO<br>FACX.frx                      |                                |  |  |  |  |  |
|                                                                                 |                                                                       | Operación                      |  |  |  |  |  |
|                                                                                 |                                                                       | Descargar                      |  |  |  |  |  |
|                                                                                 |                                                                       | Predeterminar<br>Puede predete |  |  |  |  |  |
| b.                                                                              | En la columna operación de clic en Eliminar.                          | Eliminar                       |  |  |  |  |  |

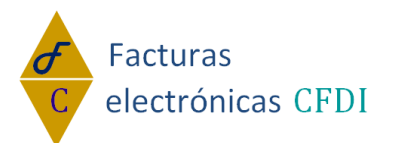

c. El sistema le enviara un mensaje de confirmación ¿Eliminar esta Plantilla? Elija

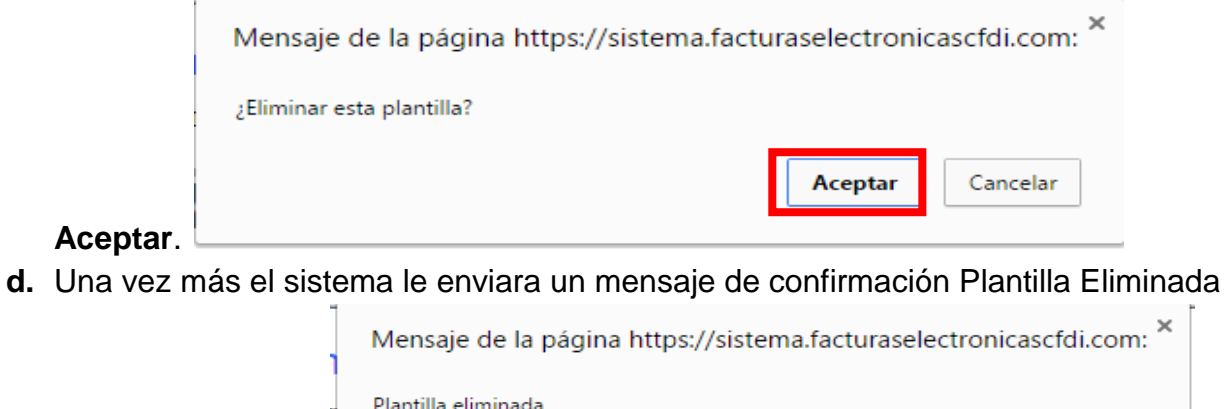

| r                   | Plantilla eliminada                                        |  |
|---------------------|------------------------------------------------------------|--|
|                     | Evita que esta página cree cuadros de diálogo adicionales. |  |
|                     | Acentar                                                    |  |
| de clic en Aceptar. | леры                                                       |  |